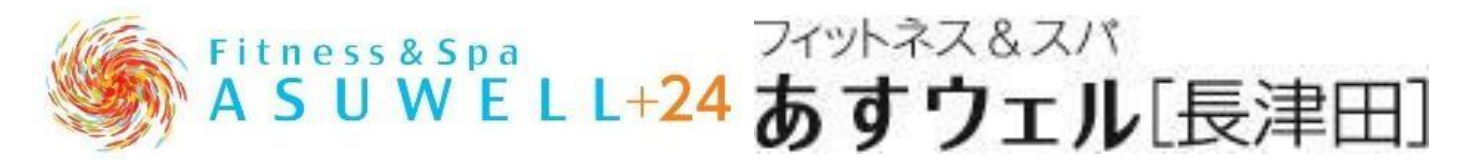

## レッスン WEB 予約システムガイド

●アカウント登録時に以下のものをご用意ください。

①メールアドレス

②会員番号(WEB入会の方はご入会完了メール、店頭入会の方はご入会確認書をご確認ください。)

③生年月日

④電話番号

●メールアドレスについて

ドメイン受信設定をされている場合:@asuwell.jp ドメインの受信許可設定をしてください。

メールアドレス受信設定をされている場合:<u>nagatsuta@asuwell.jp</u> からの受信許可設定をしてください。

迷惑メールフィルターを利用されている場合:当クラブからのメールが迷惑メールフォルダーに振り分けられる ことがありますので、ご注意ください。

#### ●ご注意事項

①WEB 予約のお申込みは対象レッスン開始1時間前までとさせていただきます。

また、最大同時予約数の上限は5本とさせていただきます。

②ご予約のキャンセルは対象レッスン開始1時間前までに WEB システム上にて受付致します。

お電話でのキャンセルは受け付けておりません。

<u>対象レッスン開始1時間前を過ぎてからのキャンセルは如何なる理由であっても</u>

<u>受け付け出来かねますので、予めご了承ください。</u>

その他無断キャンセルの場合は、下記の通り同時予約数を制限させて頂きます。

| 同月の無断キャンセル回数 | 同時予約数 |     |  |
|--------------|-------|-----|--|
|              | 翌月    | 翌々月 |  |
| 1 🗉          | 4本    |     |  |
| 2 回          | 3本    |     |  |
| 3 回          | 3本    | 4 本 |  |
| 4 回          | 3本    | 3本  |  |

③キャンセル待ち予約もご予約上限に含まれます。

対象レッスン開始1時間前までにキャンセルが発生した場合、

その時点でキャンセル待ちの早い順番で繰上り予約となり、その旨のメールが送られます。

対象レッスン開始1時間前までにキャンセルが発生しなかった場合、

レッスンの予約ができなかった旨のメールが送られます。

<u>対象レッスン開始1時間前でレッスンの予約が確定することもある為、</u>

<u>ご参加が難しい場合は予めキャンセル待ち予約のキャンセルをお願い致します。</u>

繰上げ予約後のキャンセルも可能です。

<u>それを怠ったことにより対象レッスン開始1時間前を過ぎてからのキャンセルは</u> 如何なる理由であっても受付け出来かねますので、予めご了承ください。

# <u> 〇レッスン予約アカウント作成方法</u>

①必須項目を入力後、「申請する」をクリック

| 1                                | ンターネットサービス<br>利用申請         |              |  |
|----------------------------------|----------------------------|--------------|--|
| メールアドレス等、必要項目を<br>利用申請のご案内をお送りしま | こ入力して「申請する」ボタンを押してく;<br>す。 | ご <b>さい。</b> |  |
| メールアドレス 🔤                        |                            |              |  |
| 店舗 💴                             | あすウェル長津田                   | 0            |  |
| 会員番号 👧                           |                            |              |  |
| 生年月日 🚧 西暦 年 月                    | B                          |              |  |
| 電話番号 🚧                           |                            |              |  |
|                                  | 由ませて                       |              |  |
|                                  | 中頭9る<br>                   |              |  |
|                                  |                            |              |  |

②申請画面に入力したメールアドレスにメールが届きます。記載されている URL をクリック ③任意のログインIDとパスワードを入力後「入力内容確認」をクリック

|   | インターネットサービス<br>利用申請            |  |
|---|--------------------------------|--|
|   |                                |  |
|   | 会員番号                           |  |
|   | メールアドレス                        |  |
|   | ログインID 🔤                       |  |
|   | 半角英数字のみ使用できます。<br>IDが利用可能かチェック |  |
|   | バスワード 🚧                        |  |
|   | (再入力) バスワード 🌌                  |  |
| ſ |                                |  |
|   | 入力內容確認                         |  |
|   |                                |  |

④入力内容確認後、登録をクリック

| インターネットサービス<br>利用申請確認 |                |  |  |  |
|-----------------------|----------------|--|--|--|
| 以下の内容でよろしければ、「登録」ボタ   | タンをクリックしてください。 |  |  |  |
|                       | 会員番号           |  |  |  |
|                       | 10009999       |  |  |  |
|                       | メールアドレス        |  |  |  |
|                       | asuwell.com    |  |  |  |
|                       | ログインID         |  |  |  |
|                       | asuwell        |  |  |  |
|                       | バスワード          |  |  |  |
|                       | (パスワードは表示しません) |  |  |  |
|                       |                |  |  |  |
|                       | 戻る 登録          |  |  |  |
|                       |                |  |  |  |
|                       |                |  |  |  |

⑤登録完了後、ご登録頂いたメールアドレスに完了メールが届き、アカウント作成は完了です。

| インターネットサービス<br>利用申請 完了                                                                                  |
|----------------------------------------------------------------------------------------------------|
| <mark>利用申請が完了しました。</mark><br>ログインを行い、サービスをご利用ください。<br>登録完了の通知をメールアドレスに送信しました。<br>メールが届かない場合はお問い合わせください。 |
|                                                                                                    |

# <u> Oレッスン予約方法</u>

### ①登録したログイン ID とパスワードを入力後、ログインをクリック

| ログイン                                        |  |
|---------------------------------------------|--|
|                                             |  |
| アカウント情報                                     |  |
| ログインID                                      |  |
| パスワード                                       |  |
| このアカウントを記憶する                                |  |
| ログイン                                        |  |
| <b>アカウント登録</b><br>ID、パスワードを忘れた方は <u>こちら</u> |  |

#### ②「レッスン予約」をクリック

| k    | <u> – е – </u> |   |  |
|------|----------------|---|--|
|      |                |   |  |
| 所属店舗 |                |   |  |
| あすウ  | エル長津田 📀        |   |  |
| ×1   | った結更新          |   |  |
| עע   | スン予約           | ] |  |
|      |                |   |  |

### ③「レッスン予約」をクリック

|   |                |   | 00100120<br>飯野 隼司 様 | ログアウト |
|---|----------------|---|---------------------|-------|
|   | レッスン予約メニュー     |   |                     |       |
| _ | メニューを選択してください。 |   |                     |       |
|   | レッスン予約         | ø |                     |       |
|   | 予約の確認・キャンセル    | Θ |                     |       |
|   | 出席状況確認         | Ø |                     |       |
|   | 代行情報           |   |                     |       |
|   |                |   |                     |       |

④希望日選択後、希望レッスンの「予約」をクリック

|   | NAME AND ADDRESS OF A DATA OF A DATA OF A DATA OF A DATA OF A DATA OF A DATA OF A DATA OF A DATA OF A DATA OF A                                                                                                    | רלידעם<br>אפידעם    |
|---|----------------------------------------------------------------------------------------------------|---------------------|
|   | レッスン予約                                                                                                    |                     |
|   | 条件を指定してください。                                                                                                    |                     |
|   | ころの ころの このの : : : : : : <th:< th=""> : <th:< th=""> :</th:<></th:<> |                     |
| L | 会員種別<br>プレミアム会員<br>予約店舗                                                                                                    | 0                   |
|   | あすウェル長津田<br>現在予約可能数:                                                                                                    |                     |
|   | ● 条件絞込                                                                                                    |                     |
|   | 予約先のレッスンの選択ボタンをクリックしてください。<br>※予約可能なレッスンだけが表示されています。                                                                                                    |                     |
|   | <b>テスト</b><br>インストラクター : 飯野 隼司<br>2017/9/1 12:00~13:00                                                                                                    | <b>予約</b><br>空き人数:○ |
|   |                                                                                                    |                     |
|   | 戻る                                                                                                    |                     |

|                           | 予約内容の確認                     |      |
|---------------------------|-----------------------------|------|
| 予約内容を確認し                  | てください。                      |      |
| 予約情報情報                    |                             |      |
| <b>予約日</b><br>2017年09月01日 | (金)                         |      |
| <b>時間</b><br>12:00~13:00  |                             |      |
| <b>レッスン</b><br>テスト        |                             |      |
| <b>インストラクター</b><br>飯野 隼司  |                             |      |
| <b>開講場所</b><br>ホットヨガスタミ   | オ                           |      |
| 備考                        |                             |      |
| 上記の内容でよる                  | らしければ、「予約する」ボタンをクリックしてください。 |      |
| 戻る                        |                             | 予約する |
|                           |                             |      |

#### ⑥予約後画面

|                                                                     | ログアウト |
|---------------------------------------------------------------------|-------|
| レッスン予約完了                                                            |       |
| レッスンの予約を受け付けました。<br>予約確認メールを送付いたしましたので、ご確認ください。                     |       |
| インターネットによる予約のキャンセルは、レッスン開始の1時間前までとさせていただきま<br>す。<br>ご利用ありがとうございました。 |       |
|                                                                     |       |

⑦申請画面に入力したメールアドレスに予約完了メールが届きます